# QUICK PROGRAMMING GUIDE FOR THE FOLLOWING RTS MOTORS

CT32 CORD LIFT WIREFREE 
•LT30 ROLL UP WIREFREE 
•ST30 SONESSE 30
•ST40 SONESSE 40
•ALTUS 40
•ST50 SONESSE 50
•ALTUS 50
•ALTUS 60

### FACTORY MODE

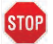

### **BEFORE YOU BEGIN**

Motors are shipped in FACTORY MODE without limit settings and transmitter Id's. Power must ONLY be connected to current window covering being programmed. All other window coverings must be disconnected from their respective power while programming.

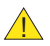

<u>Note – If motor is 120V AC hardwired and cannot be disconnected, please</u> contact an electrician prior to calling Somfy customer service for assistance.

#### **Connect Power To Motor**

With the motor installed in window covering, connect power to the motor (120V AC, or 12V DC or 24V DC transformer or 12V battery wand).

### **PROGRAMMING MODE**

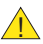

While programming, window covering should not be inactive for longer than 2 minutes or motor will exit PROGRAMMING MODE.

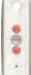

**Initiate Programming** 

On the transmitter, press and hold both the UP 🔿 and DOWN 👽 simultaneously until the window covering jogs. A jog is a brief up and down or in and out motion. In PROGRAMMING MODE, the window covering will move only when the 🔿 UP or DOWN 👽 is held (or momentary fashion).

# **QUICK PROGRAMMING GUIDE FOR RTS MOTORS**

### Check the Direction of operation

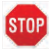

If hand-held transmitter direction is not properly programmed, Eolis/Soliris RTS sensor will not function in the manner it was intended. Damage to motorized window covering and injury may occur as a result.

<u>During installation, it is mandatory to test and verify the motorized</u> window covering operates in accordance to the commands from hand-held transmitter.

# Installer or user must verify the following Hand-Held transmitter (DOWN) command:

Awning Installations:  $\bigcirc$  = awning moves outward or extends. Shade/Shutter Installations:  $\bigcirc$  = shade/shutter moves downward or closes.

### **Check Directions**

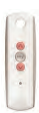

Press and hold UP or DOWN . When pressing DOWN product should go down or out. If window covering does not correspond with UP or DOWN you must REVERSE the output direction. To reverse output direction, simply press & hold the (STOP) until the window covering jogs. Output direction should now correspond.

### Setting Limits

# Set the Upper Limit

8**8**8 ·

**STEP 1:** Bring the window covering to desired UPPER limit stop point with the UP button. Press and hold both (m) (STOP) and DOWN (s) simultaneously until the application starts to move, then release. If the window covering stops when the buttons are released, take it back to the UPPER limit and repeat. Stop the motor when reaching the desired LOWER limit. You can adjust by pressing UP (s) or DOWN (s) after stopping the motor.

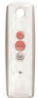

### Set the Lower Limit

**STEP 2:** Press and hold both (m) (STOP) and UP ( simultaneously until the application starts to move, then release. The window covering will stop at the UPPER limit that was previously set.

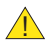

In case of problems with setting of limits during PROGRAMMING MODE, turn the power off to the motor for 2 seconds and then back on to reset the motor. Please return to **PROGRAMMING MODE** to initiate programming process.

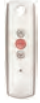

### Confirm Limit Settings

**STEP 3:** Press and hold ( (STOP) until the window covering jogs to confirm the limit settings. A jog is a brief up and down motion.

## **QUICK PROGRAMMING GUIDE FOR RTS MOTORS**

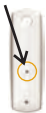

### Programming Completed

Step 4: Press and hold the PROGRAMMING BUTTON on the back of the transmitter until the window covering jogs. The window covering is now in USER MODE. In USER MODE, the window covering will operate with a brief PRESS on UP or DOWN (or maintained fashion).

### **USER MODE**

### Adjusting the Limits in User Mode

To Change the Lower Limit: STEP 1: Press DOWN I to send the window covering to it's current LOWER Limit.

STEP 2: Press and hold both UP  $\bigotimes$  and DOWN  $\bigotimes$  simultaneously until the window covering jogs. Adjust to a new LOWER limit position.

**STEP 3:** Press and hold (STOP) until the window covering jogs, to confirm new limit.

### To Change the Upper Limit:

**STEP 1:** Press UP to send the window covering to it's current UPPER Limit.

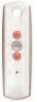

**STEP 2:** Press and hold both UP 🔿 and DOWN 🕑 simultaneously until the window covering jogs. Adjust to a new UPPER limit position.

STEP 3: Press and hold  $\bigcirc$  (STOP) until the window covering jogs, to confirm new limit.

### Setting Intermediate Preferred "MY" Position

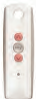

Press the  $\bigcirc$  or  $\bigcirc$  to operate window covering. At the desired intermediate "MY" position press  $\bigcirc$  (STOP) briefly to stop the window covering.

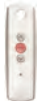

Once the desired "MY" position is reached, press and hold (m) (STOP) until the window covering jogs. The "MY" position is now added to memory.